## 상공의 날 가이드

업체 담당자용

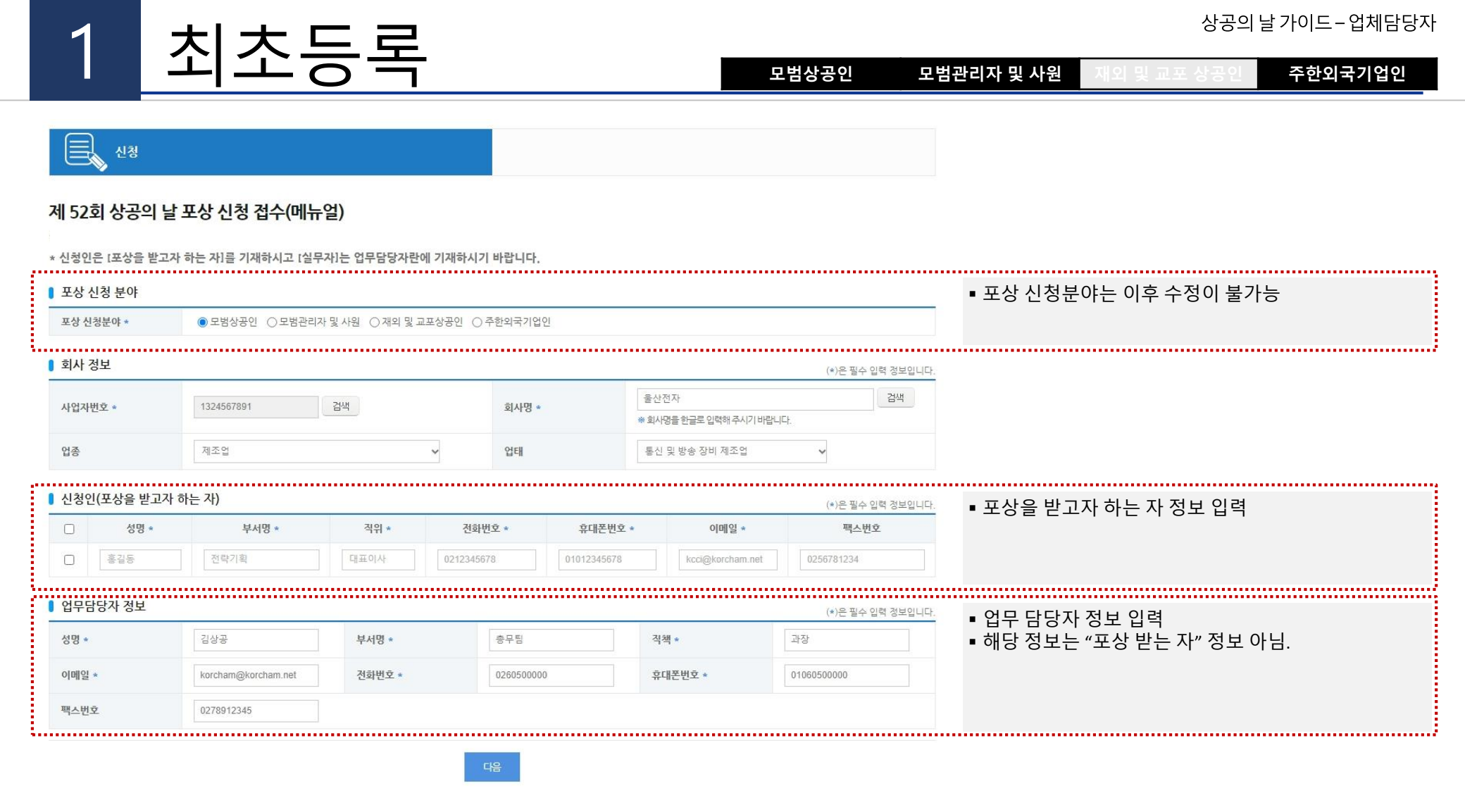

• "다음" 버튼을 클릭하면 "상공의 날" 신청서 작성 화면으로 이동합니다.

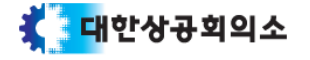

상공의 날 가이드 - 업체담당자 모범상공인 모범관리자 및 사원 확인서 신청서 기업정보 공적조서 첨부파일 ................. 샘플보기를 통해 각 단계(신청서/기업정보/공적조서) 에 대한 샘플 내용 확인 가능 (\*)은 필수 입력 정보입니다. **샘플보기** 상공의 날 유공 포상 신청 - 모범상공인 (신청번호 : 2024-000-368) ┃ 업무담당자 정보 성명 \* 김상공 부서명 \* 총무팀 직책 \* 과장 E-Mail \* korcham1@korcham.net 전화번호 \* 02-6050-1234 휴대폰번호 \* 010-1234-5678 팩스번호 포상 신청자 기본 정보 (포상을 받고자 하는 자) • 해당 정보는 주민등록상 정보 기준으로 입력 홍길동 洪吉宣 성명(한글) \* 성명(한자) \* gildong Hong 성명(영문) (성명이 영문인 경우 발음대로 한글 입력) (한글이름의 경우 성은 한자, 이름은 한글로 작성) 주민(외국인)등록번호 \* (본인명의 휴대폰번호기재) 600101 1000000 휴대폰번호 \* 010-1234-1234 서울특별시 마포구 월드컵로12길 11, 101동 101호 (서교동) 자택주소(도로명) \* 04004 주소검색 대표이사 직위 \* (상장표기용) E-Mail \* kcci@korcham.net 전화번호 \* 02-1324-5678 ..... 추천기관 (기업소재지 주소 관할 상공회의소 및 담당자 입력) 지역상공회의소 관할구역 다운로드 • 추천기관은 기업소재지 주소 관할 상공회의소를 입력 ■ 주소 관할구역은 "지역상공회의소 관할구역 다운로드" 상공회의소 \* 서울상공회의소∨ 를 통해 확인 가능 \* 서울지역 : 탁혜윤(대리) / 02-6050-3425 입력 김상공 (과장 담당자 (직위) \* 담당자 연락처 \* 02-6050-1234

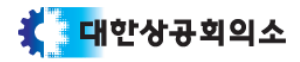

• "다음" 버튼을 클릭하면 다음 단계 인 "기업정보"로 이동합니다.

2 시첫서

|      | · ·                  | _ 0             |                |                  |            | 모범상공인     | ····································· | 범관리사 및 사원 · 새외 및 교포 상공인 · 수안외국기업· |
|------|----------------------|-----------------|----------------|------------------|------------|-----------|---------------------------------------|-----------------------------------|
| 학력 ( | 최종학력 기준 2개 이         | 상 기재)           |                |                  |            | •         | ▶ 추가 × 삭제                             | ■ 최종학력 기준으로 2개 이상 입력              |
|      | 7                    | 간 ★             |                | 내용               | * *        |           |                                       |                                   |
|      | 1980.03.I苗           | ~ 1984. 02. 2   | 서울대 컴퓨터학 학     | 사                |            |           |                                       |                                   |
|      | 1986.03.I <b>D</b>   | ~ 1989. 02. 2   | 서울대 컴퓨터학 석.    | 사                |            |           |                                       |                                   |
| 성력 ( | 현재 경력에 종료일은          | 빈칸으로 기재)        |                |                  |            | •         | <ul> <li>추가 × 삭제</li> </ul>           | - 혀피 겨려의 조리이우 비카이리 이려             |
|      | 7                    | 간 ★             |                | 내용               | <u>}</u> * |           |                                       | • 종료일 빈칸은 하나에 경력만 가능              |
|      | 1990.01.10           | ~ 2009.12.(苗    | 부산전자 개발부서      | 매니저              |            |           |                                       |                                   |
| )    | 2010.01.10           | ~ 2015.12.(     | 포항전자 기술개발통     | 팀상무              |            |           |                                       |                                   |
| )    | 2016.01.10           | ~ 2020.08.(     | 포항전자 기술개발통     | 팀 전무             |            |           |                                       |                                   |
| )    | 2020.09.10           | ~ 2020.12.(     | 울산전자 기술연구-     | 소 부사장            |            |           |                                       |                                   |
|      | 2021.01.10           | ~ 2021.12.0     | 울산전자 기술연구:     | 소 사장             |            |           |                                       |                                   |
|      | 2022.01.1            | ~ 2022.12.(     | 울산전자 전략기획      | 부회장              |            |           |                                       |                                   |
|      | 2023.01.1            | ~ 연도, 월, (首     | 울산전자 대표이사      | 회장               |            |           |                                       |                                   |
| 나거포  | <b>상</b> (과거 포상 내역 : | 대한민국 상훈 - 상훈기록  | 특 공개 사이트에서 확인) | )                |            | 대한민국 상훈 • | ▶ 추가 × 식제                             | ■ 과거 포상 내영은 "대하미국 상흔" 사이트에서 조회    |
|      | 수여일 *                | 훈격 *            | 등급             | 사 <del>유</del> * |            | 추천기관      |                                       | 여입력                               |
| כ    | 2010.12.1            | 대통령표창 🖌         | 선택 🗸           | 무역의 날            | 서울상공회의:    | 2         |                                       | ■ 훈격이 "훈장"을 선택 시 등급은 필수 항목 입니다.   |
| · 포성 | <b>상 신청여부</b> 신청(예   | 정) 및 심사 진행 중인 항 | 목에 체크          |                  |            |           |                                       |                                   |
| 청(심  | 사) 여부                | □무역의날 □섬유       | 의 날 🗋 납세자의 날   | 미기타              |            |           |                                       | ▪ 나중 선택 가능                        |
| 신청(심 | 사) 여부                | □무역의날 □섬유       | 의 날 🗌 납세자의 날   | 지장 다음            |            |           |                                       |                                   |

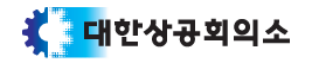

4

입력 정보가 수정되었을 경우 필히 "저장" 버튼을 통해 정보를 저장하시길 바랍니다.
"다음" 버튼을 클릭하면 다음 단계 인 "공적조서"로 이동합니다.

이선

매출액 (단위 : 백만원) \*

정보

| 2025 | 100,000 |
|------|---------|
|      |         |
| 2022 | 90,000  |
|      |         |
| 2021 | 80,000  |
|      |         |
| 2020 | 70,000  |
|      |         |
| 2019 | 60,000  |
|      |         |
|      |         |
|      |         |

서상

100.000

### 매출 및 수출 금액(최근 5년) 연도

2022

3

| 신 <sup>청서</sup><br>상공의 날 유공 포상 | · 신청 - 모범상공인 (신청번호 |                    | 공적조서               | 확인서            | (*)은 필수 입력 정보입니다 생플보기 | <ul> <li>샘플보기를 통해 각 단계(신청서/기업정보/공적조서)</li> <li>에 대한 샘플 내용 확인 가능</li> </ul> |
|--------------------------------|--------------------|--------------------|--------------------|----------------|-----------------------|----------------------------------------------------------------------------|
| ▌ 포상 신청자의 소속 기                 | 업 정보               |                    |                    |                |                       | ■ 법인등록번호가 없는 경우 "없는 경우 체크"에 체크 필                                           |
| 회사명 *                          | 울산전자               | 사업자번호              | 132-45-67891       | 대표자명 *         | 홍길동                   | 수                                                                          |
| 업종 *                           | 제조업 🗸              | 업태 *               | 통신 및 방송 장비 제조업 🗸 🗸 | 주 생산품 *        | 이동통신기기                | <ul> <li>산재보험관리번호가 없는 경우 "없는 경우 체크"에 체<br/>ㅋ 픽수</li> </ul>                 |
| 창립연도 *                         | 1970               | 기업규모 *             | ○대 ◉중견 ○중소         | 종업원수 *         | 4,590                 |                                                                            |
| 법인등록번호 *                       | 100000-1456621     | 없는 경우 체크           | 산재보험관리번호 *         | 100-12-33575-1 | □ 없는 경우 체크            |                                                                            |
| 기업소재지 *                        | 04513 서울특별시 중구 세종  | 등대로 39, 상공회의소회관 (닝 | t대문로4가)            |                | 주소검색                  |                                                                            |

수출액 (단위 : 달러) \*

4

9,000 8,000 7,000 6,000 5,000

모범상공인 모범관리자 및 사원

| Λ                           | ᄀᠵᠠ᠂                                                                                                    |                                                                                                    |                                                                  |                                                                       |                              |     |                    | 상공의                                              | 날 가이드-업체담당자    |
|-----------------------------|----------------------------------------------------------------------------------------------------|----------------------------------------------------------------------------------------------------|------------------------------------------------------------------|-----------------------------------------------------------------------|------------------------------|-----|--------------------|--------------------------------------------------|----------------|
| 4                           | <u> </u>                                                                                                    | 소지                                                                                                    |                                                                  |                                                                       | 모범상공인                        | 모범관 | 리자 및 사원            | 재외 및 교포 상공인                                      | 주한외국기업인        |
| 신청서<br>상공의 날 유공 포<br>8 공적조서 | 기업정보<br>상 신청 - 모범상공인 (신청번)                                                                                                    | <u>ب</u><br>غ : 2024-000-368)                                                                                                    | 공적조서                                                             | 확인서                                                                   | 철부파일<br>하은 필수 입력 정보입니다. 샘플보기 |     | ■ 샘플보기를<br>에 대한 샘플 | 통해 각 단계(신청서/<br>플 내용 확인 가능                       | 기업정보/공적조서)     |
| 성명                          | 홍길동                                                                                                    | 성명(한자)                                                                                                    | 洪吉童                                                              | 주민(외국인)등록번호                                                           | 600101-1000000               |     |                    |                                                  |                |
| 군번(군인의 경우)                  |                                                                                                    | 국적(외국인의 경우)                                                                                                    |                                                                  |                                                                       |                              |     |                    |                                                  |                |
| 주소(도로명)                     | 서울특별시 마포구 월드컵로12길                                                                                                    | 11, 101동 101호 (서교동)                                                                                                    |                                                                  |                                                                       |                              |     |                    |                                                  |                |
| 소속                          | 울산전자                                                                                                    | 직위                                                                                                    | 대표이사                                                             | 직급·계급 *                                                               | 회장                           |     |                    |                                                  |                |
| 공적요지 •<br>주요 공적 •           | 기술개발과 경영혁신을 통해           (0 / 70자) * 개조식으로 작성(0           (0 / 70자) * 개조식으로 작성(0           • 독자 기술을 통한 AA제품:<br>• 제품 생산공장 설립을 통한           • 지품 생산공장 설립을 통한           (0 / 60자) * 객관적 수치 위주로           • 0 / 60자) * 객관적 수치 위주로           • 0 / 60자) * 객관적 수치 위주로           • 그객 서비스 개선을 위한 :<br>• 2023년 아시아 시장에 진출           (0 / 60자) * 객관적 수치 위주로                        | 출산전차       적위       대표이사       적급·계급 *       회장         기술개발과 경영혁신을 통해 세계회초 휴대폰 제품 개발 및 해외시장 개척을 통해 수출 증대 및 고용 창출에 기여함       ·       ·       ·       ·       ·       ·       ·       ·       ·       ·       ·       ·       ·       ·       ·       ·       ·       ·       ·       ·       ·       ·       ·       ·       ·       ·       ·       ·       ·       ·       ·       ·       ·       ·       ·       ·       ·       ·       ·       ·       ·       ·       ·       ·       ·       ·       ·       ·       ·       ·       ·       ·       ·       ·       ·       ·       ·       ·       ·       ·       ·       ·       ·       ·       ·       ·       ·       ·       ·       ·       ·       ·       ·       ·       ·       ·       ·       ·       ·       ·       ·       ·       ·       ·       ·       ·       ·       ·       ·       ·       ·       ·       ·       ·       ·       ·       ·       ·       ·       ·       ·       ·       ·       ·       ·       ·       · <td< td=""><td>: "샘플보기"를 통해 입<br/>크게" 단어 입력 불가<br/>2기) 두개 연속 입력 불</td><td>↓력 내용 확인<br/>·가</td></td<> |                                                                  |                                                                       |                              |     |                    | : "샘플보기"를 통해 입<br>크게" 단어 입력 불가<br>2기) 두개 연속 입력 불 | ↓력 내용 확인<br>·가 |
| 공적 내용 요약 •                  | •독자 기술을 통한 AA제품:           - 배울액 대비 7%를 R8D 루           - 특허 000건 포함 지재권           (0 / 100 - 200자) * 핵심공적           • B제품 생산공장 설립을 통           - 국내 총 고용인원 1,055           - '대한민국 일자리 으름:           - 지속적인 신규 채용 증대           (0 / 100 - 200자) * 핵심공적           • 탄자중립 통한 에너지 절길           - ESG위원회 신설, 그란에           - 모든 제품의 포장재를 11           (0 / 100 - 200자) * 핵심공적 | 개발로 글로벌 시장 1위 (<br>'자로 세계최초 00건, 국!<br>000건을 등록<br>내용 3가지에 대해 가급적 구차<br>한 고용 창활<br>명<br>기업 · 선정( · 20년, 21년<br>배를 통해 청년 일자리 항·<br>내용 3가지에 대해 가급적 구가<br>너지 ESS전략 공표, 탄소<br>00% 재봉용 가능한 소재로<br>내용 3가지에 대해 가급적 구가                                                                                                    | 같성 (접유물 53%)<br>내최초 000건의 신기술을 개발<br>태화, 계량화, 수치화 하여 실적을 알 수<br> | 수 있도록 개조식으로 작성<br>수 있도록 개조식으로 작성<br>노력 등ESG활동 적극 실천<br>수 있도록 개조식으로 작성 |                              |     |                    |                                                  |                |

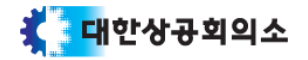

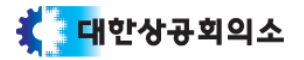

• "다음" 버튼을 클릭하면 다음 단계 인 "공적조서"로 이동합니다.

공적조서

4

• 입력 정보가 수정되었을 경우 필히 "저장" 버튼을 통해 정보를 저장하시길 바랍니다.

| 수공기간                  | 34년 11개월 19일                                                                                                    |               |                                                                                                    |                                                                                                    |
|-----------------------|----------------------------------------------------------------------------------------------------|---------------|----------------------------------------------------------------------------------------------------|----------------------------------------------------------------------------------------------------|
| 경영현황 •                | 기업의 설립이님, 경영철학 및 경영방침, 대내외 경제 환경 변화에 대한 미<br>영명실적, 기업의 재무상태, 당기순이익 등 기업 건전성<br>(0 / 최대 800자)                                             | 8H 등          |                                                                                                    | <ul> <li>해당 내용은 "샘플보기"를 통해 입력 내용 확인</li> <li>공적조서 항목</li> <li>경영현황</li> <li>일자리 창출</li> </ul>          |
| 일자리 창출 *              | 일자리 확대 (신규 종업원수 확대)<br>중장년 및 경력단절 여성채용 등 일자리 창출<br>고용 언계형 직무 직업 훈련 실시 등                                                                  |               | 신제품 개발을 통한 시장 개혁 및 비즈니스모델 다변화                                                                       | <ul> <li>경영역신 및 경생력 세고</li> <li>신산업 창출·주력산업 고도화</li> <li>신시장 개척</li> <li>기업문화 개선 및 구성원 역량강화</li> </ul> |
|                       | (0 / 최대 800자)                                                                                                    | 신시장 개척 *      | · 오프라인 마켓 플레이스 확대                                                                                   | <ul> <li>● ESG 경영</li> <li>● 각 공적조서 항목은 최대 800자까지 입력 가능</li> </ul>                                     |
| 경영혁신 및 경쟁력 제고         | 생산성 향상 및 품질 향상과 관련된 각종 국내외 법결인증(190 등) 획득<br>무형자산 (브랜드 가치, 지재권 등) 관련된 평가 결과 및 설비투자 실적<br>직무 채설계 등 조직 채질비에 따른 비용 절감<br>혁신 및 성과 지표의 체계적 관리 |               | (0 / 최대 800지)                                                                                       | <ul> <li>각 공적조서 항목을 모두 합쳤을 때 2000자 이상이어0<br/>합니다.</li> </ul>                                           |
| •                     | (0./ 3/FE 90071)                                                                                                    | 기업문화 개서 및 구성원 | 노사란게의 안정화 및 복긴후성 제도<br>근로자 결사의 자우 보장 여부<br>실생함적 및 근로인후 고취 등<br>노사문화 우수기업 선정 여부<br>입직된 대상 교육 프로그램 운영 | ▪ 공맥(띄어쓰기) 누개 연속 입턱 물가                                                                                 |
|                       | (0/ 파네 800/1/                                                                                                    | 역량강화 *        |                                                                                                    |                                                                                                    |
|                       | 신산업 (디지털, 바이오, 에너지, 혐당소재 등) 분야에 대한 투자<br>주혁산업의 고부가가치화 및 사업 재편                                                                            |               | (0 / 최대 800자)                                                                                       |                                                                                                    |
| 진산업 상출"수택산업 고<br>도화 * |                                                                                                    |               | ESG 경영을 위한 구체적 계획 수립<br>ESG 경영 조직 체제 · 이병 관리<br>ESG 실령 지수가능보고서, 협력사 합며 유도<br>지역발전공현 등 기업의 사회적 기대도   |                                                                                                    |
|                       | (0 / 최대 800자)                                                                                                    | ESG 경영 *      |                                                                                                    |                                                                                                    |
|                       |                                                                                                    |               |                                                                                                    |                                                                                                    |
|                       |                                                                                                    |               | (0 / 최대 800자)                                                                                       |                                                                                                    |

모범상공인

| Λ                  | ᄀ저‐                                                                           |                                                                      |                                         |                                        |                                     | 상공의 달 가이느 – 업제담당/                                                          |  |  |  |
|--------------------|-------------------------------------------------------------------------------|----------------------------------------------------------------------|-----------------------------------------|----------------------------------------|-------------------------------------|----------------------------------------------------------------------------|--|--|--|
| 4                  | 古台                                                                            | こ へ                                                                  |                                         |                                        | 모범상공인                               | <b>모범관리자 및 사원</b> 재외 및 교포 상공인 주한외국기업인                                      |  |  |  |
| 신청서<br>상공의 날 유공 포· | 기업정보<br>상 신청 - 모범관리자 및 사원                                                     | ·<br>년 (신청번호 : 2024-00                                               | 공적조서<br>0-369)                          | ···<br>추인서                             | ·)은 필수 입력 정보입니 <mark>다. 생플보기</mark> | <ul> <li>샘플보기를 통해 각 단계(신청서/기업정보/공적조서)</li> <li>에 대한 샘플 내용 확인 가능</li> </ul> |  |  |  |
| ▌ 공적조서             |                                                                               |                                                                      |                                         |                                        |                                     | _                                                                          |  |  |  |
| 성명                 | 홍길동                                                                           | 성명(한자)                                                               | 洪吉童                                     | 주민(외국인)등록번호                            | 600101-1000000                      |                                                                            |  |  |  |
| 군번(군인의 경우)         |                                                                               | 국적(외국인의 경우)                                                          |                                         |                                        |                                     |                                                                            |  |  |  |
| 주소(도로명)            | 서울특별시 마포구 월드컵로12길                                                             | 11, 101동 101호 (서교동)                                                  |                                         |                                        |                                     |                                                                            |  |  |  |
| 소속                 | 포항전자                                                                          | 직위                                                                   | 대표이사                                    | 직급·계급 *                                | 회장                                  |                                                                            |  |  |  |
| 공적요지 *             | 기술개발과 경영혁신을 통해                                                                | ㅐ 세계최초 휴대폰 제품                                                        | 개발 및 해외시장 개척을                           | : 통해 수출 증대 및 고용 창출에 기                  | 이여함                                 | ■ 해당 내용은 "샘플보기"를 통해 입력 내용 확인<br>■ "상기인", "크게" 단어 입력 불가                     |  |  |  |
|                    | (0 / 70자) ※ 개조식으로 작성(미                                                        | 바지막은 '~기여함'으로 끝맺음                                                    | )                                       |                                        |                                     | ■ 공백(띄어쓰기) 두개 연속 입력 불가                                                     |  |  |  |
|                    | ■독자 기술을 통한 AA제품 :<br>■제품 생산공장 설립을 통한                                          | 개발로 글로벌 시장 1위<br>1 고용                                                | 달성(점유율 53%)                             |                                        |                                     |                                                                            |  |  |  |
|                    | (0 / 60자) <b>※ 객관적 수치 위주</b> 로                                                | 리작성 ※ 핵심 공적 내용 3가                                                    | 지에 대해 간단히 요약하여 개                        | 조식으로 작성                                |                                     |                                                                            |  |  |  |
| 주요 공적 *            | ▪모든 제품의 포장재를 100<br>■R&D 부문에 20%의 예산을                                         | % 재활용 가능한 소재로<br>추가 투자                                               | 전환                                      |                                        |                                     |                                                                            |  |  |  |
|                    | (0 / 60자) <b>※ 객관적 수치 위주</b> 로                                                | 리작성 ※ 핵심 공적 내용 3가져                                                   | 지에 대해 간단히 요약하여 개                        | 조식으로 작성                                |                                     |                                                                            |  |  |  |
|                    | ■고객 서비스 개선을 위한<br>■2023년 마시마 시장에 진출                                           | 체계적인 시스템을 도입<br><sup>5</sup>                                         |                                         |                                        |                                     |                                                                            |  |  |  |
|                    | (0 / 60자) <b>※ 객관적 수치 위주</b> 로                                                | 리작성 ※ 핵심 공적 내용 3가                                                    | 시에 대해 간단히 요약하여 개                        | 조식으로 작성                                |                                     |                                                                            |  |  |  |
|                    | •독자 기술을 통한 AA제품<br>- 매출액 대비 7%를 R&D 루<br>- 특허 000건 포함 지재권<br>- 신제품 1,000여종 개발 | 개발로 글로벌 시장 1위<br>『자로 세계최초 00건, 국<br>000건을 등록                         | 달성(점유율 53%)<br>내최초 000건의 신기술을           | : 개발                                   |                                     |                                                                            |  |  |  |
|                    | (0 / 100 ~ 200자) * 핵심 공적                                                      | 내용 3가지에 대해 가급적 구쳐                                                    | 세화, 계량화, 수치화 하여 실격                      | 적을 알 수 있도록 개조식으로 작성                    |                                     |                                                                            |  |  |  |
| 공적 내용 요약 *         | ■B제품 생산공장 설립을 통<br>- 국내 총 고용인원 1,055<br>- '대한민국 일자리 으뜸<br>- 지속적인 신규 채용 증대     | 한 고용 창출<br>명<br>기업' 선정('20년, 21년<br>H를 통해 청년 일자리 창                   | 1, 23년)<br>출에 기여                        |                                        |                                     |                                                                            |  |  |  |
|                    | (0 / 100 ~ 200자) * 핵심 공적                                                      | 내용 3가지에 대해 가급적 구쳐                                                    | 베화, 계량화, 수치화 하여 실격                      | 적을 알 수 있도록 개조식으로 작성                    |                                     |                                                                            |  |  |  |
|                    | ■탄소중립 통한 에너지 절길<br>- ESG위원회 신설, 그리에<br>- 모든 제품의 포장재를 1<br>- 주요 부품 공급업체와의      | 』등 ESG 경영활동 전개<br>너지 ESG전략 공표, 탄소<br>00% 재활용 가능한 소재로<br>전략적 파트너십을 통해 | 중립 실천을 위한 에너지<br>2 전환<br>생산 비용을 15% 절감하 | 절감 노력 등ESG활동 적극 실천<br>1고, 안정적인 공급망을 구축 |                                     |                                                                            |  |  |  |
|                    | (0 / 100 ~ 200자) * 핵심 공적                                                      | 내용 3가지에 대해 가급적 구쳐                                                    | 예화, 계량화, 수치화 하여 실 <sup>2</sup>          | 척을 알 수 있도록 개조식으로 작성                    |                                     |                                                                            |  |  |  |

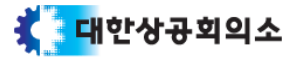

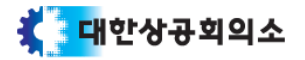

입력 정보가 수정되었을 경우 필히 "저장" 버튼을 통해 정보를 저장하시길 바랍니다.
 "다음" 버튼을 클릭하면 다음 단계 인 "공적조서"로 이동합니다.

공적조서

4

| 근무경력(수공기간)         | 34년 11개월 20일                                      |                        |                                                        |                                                                                                    |
|--------------------|---------------------------------------------------|------------------------|--------------------------------------------------------|----------------------------------------------------------------------------------------------------|
| 적무수행능력 *           | - 책임감, 업무추진력, 전문성 등                               |                        |                                                        | <ul> <li>해당 내용은 "샘플보기"를 통해 입력 내용 확인</li> <li>공적조서 항목</li> <li>직무수행능력</li> </ul>                                              |
| <u>창익성</u> •       | (0 / 최대 800자)<br>- 업무프로세스 개선, 문제해결을 위한 노력 및 성과 등  |                        |                                                        | <ul> <li>정의성</li> <li>기술개발 및 생산성 향상</li> <li>기업문화 및 근로환경 개선</li> <li>교육훈련 및 자격취득</li> <li>rsc 화동 신처 및 사회복사</li> </ul>        |
|                    | (0 / 최대 80024)<br>- 기술개발 성과, 생산 공정 및 업무개선, 생산성 향상 | 기업문화 및 근로완경 개<br>선 •   | - 직원 근로의욕 고휘, 조직문화 개선, 노사화합 기여 등                       | <ul> <li> ESG 필증 글신 및 지외 중지</li> <li>각 공적조서 항목은 최대 800자까지 입력 가능</li> <li>각 공적조서 항목을 모두 합쳤을 때 2000자 이상이어야<br/>합니다.</li> </ul> |
| 기술개발 및 생산성 향상<br>* | (0 / 최대 800가)                                     | 교육훈련 및 자격취득 •          | (0/최대 800자)<br>- 사내외 교육 참가 및 업무와 관련된 자격취득, 자기계발을 통한 기여 | ▪ 공백(띄어쓰기) 두개 연속 입력 불가                                                                                                    |
|                    |                                                   |                        | (0/최대 800자)<br>- ESG 활동 참여, 교육, 유리규정 준수 등              |                                                                                                    |
|                    |                                                   | ESG 활동 실천 및 사회봉<br>사 • | - 사회적 소외계층 지원 및 봉사활동 등                                 |                                                                                                    |
|                    |                                                   |                        | (0 / 최대 800자)<br>이전 지장 다음                              |                                                                                                    |

모범관리자 및 사원

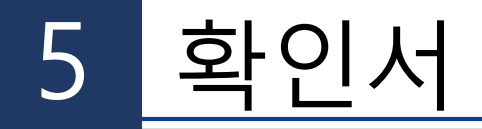

### 모범상공인 모범관리자 및 사원 재외 및 교포 상공인 주한외국기업인

| 신청서 | 기업정보 | 공적조서 | ···· 확인서 | 철부파일 |
|-----|------|------|----------|------|
|-----|------|------|----------|------|

상공의 날 유공 포상 신청 - 모범상공인 (신청번호 : 2024-000-368)

(\*)은 필수 입력 정보입니다.

🛯 추천 제한 여부 확인서

| Desc         Pictor           1.44007ht9M4DestAsd9A         0.0         0.0           2.5474         0.0         0.0           1.44597b5109300123098250300000000000000000000000000000000000                                                                                                    | 저거하모                                                                       |           | 해당여부 *  |            |  |  |
|----------------------------------------------------------------------------------------------------|----------------------------------------------------------------------------|-----------|---------|------------|--|--|
| 1.4.4907H19447249847402.34AW01.4.49.97164194394914324914914914914914914914914914914914914914                                                                                                    |                                                                            |           | 가       | 부          |  |  |
| 2.3444       Image: Control of Control of Contro of Contro of Control of Control of Control of Control of Control           | 1. 수사 중이거나 형사사건으로 기소 중인 자                                                  |           | 0       | ۲          |  |  |
| 1.7. 서勢, 모, 기 적 (1)()()1.1 년 이상 것 이 여러 것 이 성 (1)()()1.1 년 이상 것 이 여러 것 이 성 (1)()()1.1 년 이상 것 이 여 것 이 성 (1)()()1.1 년 이상 것 이 여 것 이 성 (1)()()1.1 년 이상 것 이 여 것 이 성 (1)()()1.1 년 이상 것 이 어 것 이 성 (1)()()1.1 년 이상 것 이 어 것 이 성 (1)()()1.1 년 이상 것 이 어 것 이 성 (1)()()1.1 년 이상 것 이 어 것 이 성 (1)()()1.1 년 이상 것 이 어 것 이 성 (1)()()1.1 년 이상 것 이 어 것 이 성 (1)()()1.1 년 이상 것 이 어 것 이 성 (1)()()1.2 년 이상 건 어 어 것 이 성 (1)()()1.3 년 인 너 언 건 어 있 (1)()()1.3 년 인 너 언 건 어 있 (1)()()1.3 년 인 건 어 있 (1)()()1.3 년 인 건 건 어 있 (1)()()1.4 년 인 건 건 건 어 있 (1)()() </td <td>2, 형시처분</td> <td></td> <td></td> <td></td>                                                                                                    | 2, 형시처분                                                                    |           |         |            |  |  |
| 나. 반영 아정 전 영어나 국고의 점 전 행유에 한 분 경 유, 그 전 병 유 예 의 기 간 이 분 분 분 분 감 하 기 전         이         이         <                                                                                                    | 가. 사형, 무기 또는 1년 이상의 징역이나 금고의 형을 받고 그 집행이 종료된 후 10년 미경과                     |           | 0       | $\bigcirc$ |  |  |
| - Lid पाण्ण येषण येषण येषण येषण येषण येषण येषण येष                                                                                                    | 나. 1년 이상 3년 이하의 징역이나 금고의 형의 집행유예를 받은 경우, 그 집행 유예의 기간이 완료된 날로부터 5년 미경과      |           | 0       | ۲          |  |  |
|                                                                                                    | 다. 1년 미만의 징역이나 금고의 실형을 선고받고 집행이 종료된 후 5년 미경과                               |           | 0       | ۲          |  |  |
| Internet device device devi | 라. 1년 미만의 징역이나 금고의 실형을 선고받고 집행을 받지 아니하기로 확정된 후 5년 미경과                      |           | 0       | ۲          |  |  |
| I: I: I: I: I: I: I: I: I: I: I: I: I: I                                                                                                    | 마. 1년 미만의 징역이나 금고의 형의 집행유예를 받은 경우, 그 집행유예의 기간이 완료된 날로부터 2년 미경과             |           | 0       | ۲          |  |  |
| 사 조상추진 인지 이 기 전 이 이 이 이 이 이 이 이 이 이 이 이 이 이 이 이 이                                                                                                    | 바. 1년 이하의 징역이나 금고의 형을 선고유예를 받은 경우, 선고유예 기간 미경과                             |           | 0       | $\bigcirc$ |  |  |
| 아. 조수차적은 적 전 여 여 여 여 전 역 적 전 여 여 전 여 전 여 여 전 여 여 전 여 여 여 전 여 여 여 전 여 여 여 여 여 여 여 여 여 여 여 여 여 여 여 여 여 여 여 여                                                                                                    | 사. 포상추천일 전 3년 이내에 2회 이상의 벌금형 처분                                            |           |         |            |  |  |
| 3. 'de'dd, 'de'd ard, 'dd ard, 'dd  | 아. 포상추천일 전 3년 이내에 1회 벌금액 200만원 이상의 벌금형 치분                                  |           |         |            |  |  |
| 4. 선업연관 전업계 জ 관 관 전하여 명단 이 공표된 사업장 대표 자와 그 임원       ○       ●         5. 대장가 대한 번 대표 자와 그 임원       ○       ●         최근 2년 이내 법인의 고본, 사정 명령 처분 이력       ·       ·         1 고 발 :       회       ·       ·         2 과 라 :       회       ·       ·       ·         2 과 라 :       회       ·       ·       ·       ·         2 가 라 :       ·       ·       ·       ·       ·       ·         3 사 지 :       ·       ·       ·       ·       ·       ·       ·       ·       ·       ·       ·       ·       ·       ·       ·       ·       ·       ·       ·       ·       ·       ·       ·       ·       ·       ·       ·       ·       ·       ·       ·       ·       ·       ·       ·       ·       ·       ·       ·       ·       ·       ·       ·       ·       ·       ·       ·       ·       ·       ·       ·       ·       ·       ·       ·       ·       ·       ·       ·       ·       ·       ·       ·       ·       ·       ·       ·       ·       ·       ·       ·       ·                                                                                                    | 3. 「상훈법」 제8조, 「정부 표창 규정」 제19조 등에 따라 정부포상이 취소된 척이 있는 자                      |           |         |            |  |  |
| 5. 'खेर्ग गोंंच छींच पा मम्भने प छी                                                                                                    | 4. 「산업안전보건법」에 따라 산업제해 등과 관련하여 명단이 공표된 사업장 대표자와 그 임원                        |           |         |            |  |  |
| 최근 2년 이내 법인의 고발, 과징금 또는 시경명형 처분 이력         ····           1)고 발:                                                                                                    | 5. 「공정거래관련법」위반 법인 대표자와 그 임원                                                |           | 0       | ۲          |  |  |
| 1)고 발:       회 <td< td=""><td>최근 2년 이내 법인의 고발, 과징금 또는 시정명령 처분 이력</td><td></td><td></td><td></td></td<>                                                                                                    | 최근 2년 이내 법인의 고발, 과징금 또는 시정명령 처분 이력                                         |           |         |            |  |  |
| 2) 과 징 금 i       i       ·       ·       ·       ·       ·       ·       ·       ·       ·       ·       ·       ·       ·       ·       ·       ·       ·       ·       ·       ·       ·       ·       ·       ·       ·       ·       ·       ·       ·       ·       ·       ·       ·       ·       ·       ·       ·       ·       ·       ·       ·       ·       ·       ·       ·       ·       ·       ·       ·       ·       ·       ·       ·       ·       ·       ·       ·       ·       ·       ·       ·       ·       ·       ·       ·       ·       ·       ·       ·       ·       ·       ·       ·       ·       ·       ·       ·       ·       ·       ·       ·       ·       ·       ·       ·       ·       ·       ·       ·       ·       ·       ·       ·       ·       ·       ·       ·       ·       ·       ·       ·       ·       ·       ·       ·       ·       ·       ·       ·       ·       ·       ·       ·       ·       ·       · <td< td=""><td>1)고 발: 회 ※ 연도및</td><td>사유 기재</td><td>-</td><td>-</td></td<>                                                                                                    | 1)고 발: 회 ※ 연도및                                                             | 사유 기재     | -       | -          |  |  |
| 3) 시청명령:       ▲ 연도 및 사유 기재       · · ·         6. 「근로기준법,에 의하여 임금채불과 관련하여 명단공개 또는 종합신용청보접증가관(한국신용정보접)에 자료제공이 된 채불산업주(가관장)       · · ·       · · ·         7. 추천일 당시 '국세기본법', '관세법', 또는 '지방세정수법에 따라 채탑 중에 있는 자 또는 단체       · · · ·       · · · ·         8. 사회적 물의 등 유방(부도덕한 평위, 언론보도, 소송·민원제기 등)       · · · · · ·       · · · ·                                                                                                    | 2) 과 징 금 : 회 ※ 연도 및 사                                                      | 사유. 금액 기재 | -       | -          |  |  |
| 6. [근로기준법,에 의하여 임금체불과 관련하여 명단공개 또는 종합신용정보집중기관(한국신용정보원)에 자료제공이 된 체불사업주(기관장)       ○       ●         7. 추천일 당시 [국세기본법], [관세법], 또는 [지방세징수법,에 따라 체납 중에 있는 자 또는 단체       ○       ●         8. 사희적 물의 등 유발(부도약한 행위, 언론보도, 소송·민원제기 등)       ○       ●                                                                                                    | 3) 시정명령 : 회 ※ 연도및 /                                                        | 사유 기재     | -       | -          |  |  |
| 7. 추천일 당시 '국세기본법', '관세법', 또는 '지방세징수법'에 따라 체납 중에 있는 자 또는 단체     이     ()       8. 사회적 물의 등 유발(부도덕한 행위, 언론보도, 소송·민원세기 등)     이     ()                                                                                                    | 6. 「근로기준법」에 의하여 임금체불과 관련하여 명단공개 또는 종합신용정보집중기관(한국신용정보원)에 자료제공이 된 체불사업주(기관장) |           | 0       | ۲          |  |  |
| 8. 사회적 물의 등 유발(부도덕한 행위, 언론보도, 소송·민원제기 등)                                                                                                    | 7. 추천일 당시 「국세기본법」, 「관세법」 또는 「지방세징수법」에 따라 체납 중에 있는 자 또는 단체                  |           | 0       | ۲          |  |  |
|                                                                                                    | 8, 사회적 물의 등 유발(부도덕한 행위, 언론보도, 소송·민원제기 등)                                   |           |         |            |  |  |
| 9. 「상훈법(정부포상업무지침 포함)」, 「산업통상자원부 장관포상 및 후원명칭 처리지침,의 기타 추천제한 사항에 해당하는 자 💿 💿                                                                                                    | 9. 「상훈법(정부포상업무지침 포함)」, 「산업통상자원부 장관포상 및 후원명칭 처리지침,의 기타 추천제한 사항에 해당하는 자      |           | 0       | ۲          |  |  |
| 10. 제출서류의 기재 내용을 고의로 허위 기재한 자                                                                                                    | 10. 제출서류의 기제 내용을 고의로 허위 기제한 자                                              |           | $\circ$ | ۲          |  |  |

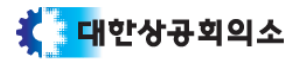

| 6                                                       | 처ㅂ교이                             |             |         |                  |                |           |                         | 상공의                                   | 날 가이드 – 업체담당자     |
|---------------------------------------------------------|----------------------------------|-------------|---------|------------------|----------------|-----------|-------------------------|---------------------------------------|-------------------|
| U                                                       |                                  |             |         | 모범               | 상공인            | 모범공       | 관리자 및 사원                | 재외 및 교포 상공인                           | 주한외국기업인           |
| 신청서                                                     | 기업정보                             | 공적조서        | 확인서     |                  | 수 첨부파일         |           |                         |                                       |                   |
| 상공의 날 유공 :                                              | 포상 신청 - 모범상공인 (신청번호 : 2024-000-3 | 68)         |         |                  | (*)은 필수 입력     | 정보입니다.    |                         |                                       |                   |
| ▌ 정부포상에 대한                                              | 동의서, 추천제한 여부 확인서 등록              |             | ※ 각각의 파 | 일을 저장 하신 후 반드시 최 | 중제출을 하셔야 파일이   | 적용됩니다.    | ■ "정부포상동                | ·의서"를 출력하여 서당                         | 병 및 스캔 후, 파일을     |
| 정부포상동의서                                                 | + 다운로드                           | 추천제한 여부 확인서 |         | + 다운로드           |                |           | 업로드                     |                                       | ᅯᆡᄜᇚᇧᆀᆂ           |
| - 파일이름                                                  |                                  |             |         |                  | Ξ              | 1일 크기     | ■ "수선세안 U<br>파이으 어굴     | 내무 왁인서"들 줄덕아(<br>ㄷ                    | 게 셔벙 및 스캔 우,      |
| <ul> <li>····································</li></ul> | 포상 용의서.pdf<br>제한 여부 확인서.pdf      |             |         |                  | 21             | 9.17 KB   | 피걸릴 입도<br>■ 업로드 후, 필    | <br>필히 저장버튼을 통해 I                     | 파일 저장             |
| 최대 2 개 50 MB 제형                                         | 15                               |             |         |                  | 2 개, 418.86 KE | 3 추가됨     |                         |                                       |                   |
| 파일추가 항목                                                 | 재거 전체 항목제거                       |             |         |                  |                |           |                         |                                       |                   |
|                                                         |                                  | 저장          |         |                  |                |           |                         |                                       |                   |
| ▌ 증명사진(반명함)                                             | ) 업로드                            |             |         |                  |                | •••••     | - 바며하(つ,,,,)            | ᄮᄭ은᠄ᆱᇍ᠄ᆱᇐᆱᆱᇗᅘ                         | 나자지는 어르는          |
| - 파일 이름                                                 |                                  |             |         |                  | π              | 1일 크기     | ■ 인경염(3X4)<br>■ 업루드 후 핔 | 지신글 jpg, jpeg, png =<br>딬히 저장버트읔 통해 I | 1경지도 집도드<br>다잌 저장 |
| 🗌 🔤 증명사진.jpg                                            |                                  |             |         |                  | 23             | 0.13 KB _ |                         |                                       | 12110             |
| 최대 1 개 50 MB 제1                                         | 한<br>                            |             |         |                  | 1 개, 230.13 KE | B 추가됨     |                         |                                       |                   |
| 파일추가 항목                                                 | 제거 전제 항목제거                       |             |         |                  |                |           |                         |                                       |                   |
|                                                         |                                  | 저장          |         |                  |                |           |                         |                                       |                   |

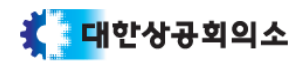

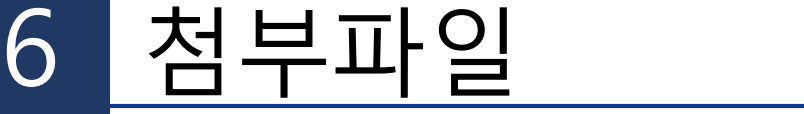

| ▶ 나업자등록증 등록         파일 이름         값 출신전자_사업자등록증.pdf         최대 1 개 50 MB 제한         파일추가       한목제거         전체 항목제거         지강                                                                                                 | 파일 크기<br>79.83 KB<br>1 개, <b>79.83 KB</b> 추가됨                                                                                                    | ■ 사업자등록증 업로드<br>■ 업로드 후, 필히 저장                                                                                                    | <u>-</u><br>버튼을 통해 파일 저장                                                                                                    |                        |
|----------------------------------------------------------------------------------------------------|----------------------------------------------------------------------------------------------------|----------------------------------------------------------------------------------------------------|----------------------------------------------------------------------------------------------------|------------------------|
| 사업보고서 및 재무제표 서류 등록(최근 5개년)           파일 이름           값 율산전자.19년 재무제표.pdf           값 율산전자.20년 재무제표.pdf           값 율산전자.22년 재무제표.pdf           값 율산전자.23년 재무제표.pdf           값 율산전자.23년 재무제표.pdf           값 율산전자.23년 재무제표.pdf | 파일 크기<br>320.44 KB<br>320.44 KB<br>320.44 KB<br>320.44 KB<br>320.44 KB<br>320.44 KB<br>219.17 KB                                                                                                    | ■ 최근 5년 사업보고서<br>■ 업로드 후, 필히 저장                                                                                                    | 및 재무제표 업로드<br>버튼을 통해 파일 저장                                                                                                    |                        |
| 최대 20 개 50 MB 제한<br>파일추가 한목제거 전체 항목제거<br>지강<br>이전 최종 제출 신청서 미리보기                                                                                                    | 6 分, 1.78 MB 条가된     1 (178 MB 条)     1 (178 MB 条)     1 (178 MB \%)     1 (178 MB \%) |                                                                                                    | Bits of the black of the second second sec | 49949<br>A U<br>0<br>0 |
|                                                                                                    | Image:         Image:                                                                                                    | A PARTIE A CANADA A CANADA A C |                                                                                                    |                        |

- "신청서 미리보기" 버튼을 통해 "상공의 날 포상 별지 서식" 형식에 문서를 확인 가능합니다.
- "최종제출" 버튼을 클릭 최종 제출 됩니다. 이후 상공회의소 담당자가 재작성을 요청하지 않으면 수정할 수 없습니다.

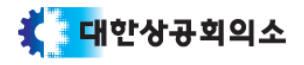

# 7 신청내용 확인

## 아래 URL로 접속합니다.

URL : https://event.korcham.net/onlineWeb/receive/receipt.do

### 🚺 대한상공회의소

| الم  |                  |                                                                                                  |
|------|------------------|--------------------------------------------------------------------------------------------------|
| 신청확인 | 선청자이름 건색 신청번호 찾기 | <ul> <li>신청번호 및 신청자명을 입력 후, 검색 버튼을 클릭</li> <li>올바른 정보 입력 시, "상공의 날" 신청서 입력화면으로 이동합니다.</li> </ul> |

대한상공회의소 서울시 중구 세종대로 39 상공회의소회관 | Copyright(c) 2015 KCCL, all right reserved.

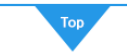

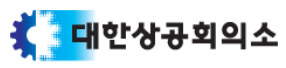